## **Edit POS Number**

Editing the POS number allows you to customize the number associated with a machine in the Gimme system. This identifying number is different from the VEQ number and machine serial number.

- 1. From the Operations page, click/tap on the three-line menu button to select Accounts
- 2. From the Accounts page, click/tap on the red POS button to search for the POS
- 3. Click/Tap on the POS's image to open the individual POS's page
  - a. At the top of the screen, you will see POS (number of POS)
  - b. Click/Tap on the red circle with three dots and select Edit POS
  - c. Under POS Code remove the original number, replace it with the desired number, then click/tap **Next**

[Video: Edit POS Number]